1

お取引履歴

# ▶▶▶ 1.1 お取引履歴を確認する方法

- 1 上部に配置されている口座情報メニューよりご確認いただけます。
- 2 左側に配置されている「お取引履歴」をクリックするとお取引履歴検索画面が表示されます。

| 検索商品指定およ                                                | 、び期間指定をス                                                                                           | 人力し、「日                                                                                                    | <b>別細を表示する」</b> をクリックしてください。                                                 |  |  |  |  |  |  |
|---------------------------------------------------------|----------------------------------------------------------------------------------------------------|----------------------------------------------------------------------------------------------------|------------------------------------------------------------------------------|--|--|--|--|--|--|
| <ul> <li>●東洋証券</li> <li>●東洋証券</li> <li>●東洋証券</li> </ul> | 営業店 4次6101<br>口座番号: 456-1                                                                          | 12<br>23456 東洋 オ<br>1<br>1<br>1<br>1<br>1<br>1<br>1<br>1<br>1<br>1<br>1<br>1<br>1<br>1<br>1<br>1<br>1<br>1<br>1 | ● お問い合わせ ログアクト<br>卸 さま  助回ログ・イン日時: 2014/02/28 09:43                          |  |  |  |  |  |  |
| • 班高協会                                                  | 口座情報 - お取る                                                                                         | 履歴検索-                                                                                                    |                                                                              |  |  |  |  |  |  |
| <ul> <li>お取51関歴</li> <li>特定口生情報</li> </ul>              | ご覧になりたい商品を選択し、必要に応じて期間を入力または選択肢から指定の上、「明確を表示する」ボタンをクリッ<br>クしてください。<br>期間を指定しない場合は、当月の明細が表示されます。    |                                                                                                    |                                                                              |  |  |  |  |  |  |
| ■ <u>NSA口座情報</u>                                        | ▲ 期間指定で検索できる期間は、本日より過去30ヶ月(約2年半)となっております。                                                          |                                                                                                    |                                                                              |  |  |  |  |  |  |
| <sup>■</sup> NSA口座お取引扇度                                 | ▲ 一回に表示される明細は、最大90件までです。<br>90件以上のお取引を確認する場合は、指定期間や対象商品を変更し、再度実行してください。                            |                                                                                                    |                                                                              |  |  |  |  |  |  |
| ■操作方法の<br>マニュアルはこちら                                     | 操作方法の<br>マニュアルはこちら                                                                                 |                                                                                                    |                                                                              |  |  |  |  |  |  |
|                                                         | 全商品を指定                                                                                             | 品を指定 ビ 全商品                                                                                                    |                                                                              |  |  |  |  |  |  |
|                                                         | 個別に商品を指定                                                                                           | 株式                                                                                                    | <ul> <li>□ 回内株式</li> <li>□ 信用取引</li> <li>□ 外国株式</li> <li>□ 株式るいとう</li> </ul> |  |  |  |  |  |  |
|                                                         |                                                                                                    | 投资信託                                                                                                    | □ 国内投资信託(→ 兼型) □ 国内投资信託(黑投型)<br>□ 外国投资信託 □ 外貨建 (TMF                          |  |  |  |  |  |  |
| 金融所得課税                                                  |                                                                                                    | 债券                                                                                                    | □ 国内侯券 □ 外国債券                                                                |  |  |  |  |  |  |
| 一体化                                                     |                                                                                                    | その他                                                                                                    | □利金/償還金/分配金 □入出金                                                             |  |  |  |  |  |  |
|                                                         | 1 期間指定                                                                                             |                                                                                                    |                                                                              |  |  |  |  |  |  |
| -                                                       | 期間指定 年 月 日~ 年 月 日                                                                                  |                                                                                                    |                                                                              |  |  |  |  |  |  |
| *                                                       | ○当月 (<br>○過去15ヵ月 (                                                                                 | ) 過去1 ヶ月<br>) 過去24ヶ月                                                                                            | ◎ 過去3ヶ月   ◎ 過去5ヶ月   ◎ 過去12ヶ月<br>◎ 過去30ヶ月                                     |  |  |  |  |  |  |
| *                                                       | 電子交付契約をしているお客さまは、契約日以降、最大5年間の履歴を「電子書面」のメニューより期間できます。<br>上記以外のお取引履歴の確認については、お手数ですがお取扱店までお問い合わせください。 |                                                                                                    |                                                                              |  |  |  |  |  |  |
|                                                         |                                                                                                    |                                                                                                    | 明細を表示する                                                                      |  |  |  |  |  |  |

お取引履歴 検索結果画面

お取引履歴検索画面で指定した条件に一致したお取引履歴明細が表示されます。

■口座情報 - お取引履歴 検索結果 -

2014年02月05日~2014年02月21日期間の、お客さまのお取引明細は以下のとおりです。

▲ 取引種類に\*印がついている明細は、特定口座でのお取引配当金・利金・分配金については特定口座の譲渡損失との損益通算対象)であることを表しています。 取引種類にN印がついている明細は、NSA口座でのお取引であることを表しています。 お取引履歴は、直近のお取引より表示されます。

■ 検索画面へ

#### 国内株式

| 約定日      | 受渡日      | 取引   | 銘柄名  | 数重    | 単価(円) | 受渡代金(円) |
|----------|----------|------|------|-------|-------|---------|
| 14/02/20 | 14/02/25 | お買付* | 日立   | 1,000 | 752.4 | 760,995 |
| 14/02/17 | 14/02/20 | お買付* | 大和証G | 1,000 | 657.5 | 664,930 |

#### ■ <u>ページの先頭へ戻る</u>

### 国内投資信託(一般型)

| 約定日      | 受渡日      | 取引  | ファンド名                        | 数重     | 単価(円)  | 受渡代金(円) |
|----------|----------|-----|------------------------------|--------|--------|---------|
| 14/02/17 | 14/02/21 | お買付 | DIAM成長株オー<br>プン              | 10,000 | 10,000 | 10,324  |
| 14/02/17 | 14/02/21 | お買付 | DIAM成長株オー<br>プン              | 10,000 | 10,000 | 10,324  |
| 14/02/17 | 14/02/24 | お買付 | エマージングソブリ<br>ン資産成長型ヘッ<br>ジあり | 10,000 | 10,000 | 10,324  |

## ■ ページの先頭へ戻る

#### 国内投資信託(累投型)

| 約定日      | 受渡日      | 取引   | ファンド名           | 数重    | 単価(円)  | 受渡代金(円) |
|----------|----------|------|-----------------|-------|--------|---------|
| 14/02/17 | 14/02/21 | お買付* | DIAM成長株オー<br>プン | 9,687 | 10,000 | 10,000  |

ページの先頭へ戻る